# **App Manager General Function Checklist**

#### Open the App Repositories tab in Preferences.

• The App Repositories table matches the image below (both servers should be enabled).

| C    | ther Options | Toolbar | Data Sources | Tracks         | Track Defaults      | App Reposit | bries Cac                                                                                                    |
|------|--------------|---------|--------------|----------------|---------------------|-------------|----------------------------------------------------------------------------------------------------|
| uain | Repositories |         |              |                |                     |             |                                                                                                    |
|      | Name         |         |              | U              | RL                  |             | Enabled                                                                                                    |
|      | App Store    | e       | https:       | //apps.biovi   | z.org/obr/releases/ |             |                                                                                                    |
|      | BioViz       |         | h            | nttps://bioviz | .org/igbserver      |             | Image: A start of the start of the start |
|      |              |         |              |                |                     |             |                                                                                                    |
|      |              |         |              |                |                     |             |                                                                                                    |
|      |              |         |              |                |                     |             |                                                                                                    |
|      |              |         |              |                |                     |             |                                                                                                    |
|      |              |         |              |                |                     |             |                                                                                                    |
|      |              |         |              |                |                     |             |                                                                                                    |
|      |              |         |              |                |                     |             |                                                                                                    |
|      |              |         |              |                |                     |             |                                                                                                    |
|      |              |         |              |                |                     |             |                                                                                                    |
|      |              |         |              |                |                     |             |                                                                                                    |
|      |              |         |              |                |                     |             |                                                                                                    |
|      |              |         |              |                |                     |             |                                                                                                    |
| _    |              |         |              |                |                     |             |                                                                                                    |
|      |              |         |              |                |                     |             |                                                                                                    |
|      |              |         |              |                |                     |             |                                                                                                    |
| -    |              |         |              |                |                     |             |                                                                                                    |
|      |              |         |              |                |                     |             |                                                                                                    |
|      |              |         |              |                |                     |             |                                                                                                    |
| -    |              |         |              |                |                     |             |                                                                                                    |
| -    |              |         |              |                |                     |             |                                                                                                    |
|      |              |         |              |                |                     |             |                                                                                                    |
| -    |              |         |              |                |                     |             |                                                                                                    |
|      |              |         |              |                |                     |             |                                                                                                    |

Mac

- Windows
- Linux
- 1. Click the Add... button.

  - a. Name: MergeAnnot
    b. URL: https://bitbucket.org/lorainelab/merge-annotation-operator/downloads/ (This URL contains an App jar file and OBR index file which makes this a valid App repository)
- 2. Click Submit.
- The MergeAnnot app repository has been added to the App Repositories table with the Name and URL displayed exactly as you entered them.

| Name         | URL                                                          | Enabled                                                                                                    |
|--------------|--------------------------------------------------------------|----------------------------------------------------------------------------------------------------|
| App Store    | https://apps.bioviz.org/obr/releases/                        |                                                                                                    |
| BioViz       | https://bioviz.org/igbserver                                 | <b>V</b>                                                                                                    |
| MergeAnnot   | https://bitbucket.org/lorainelab/merge-annotation-operator/d | Image: A start of the start of the start |
| Pending Apps | https://apps.bioviz.org/obr/pending_releases                 |                                                                                                    |
|              |                                                              |                                                                                                    |
|              |                                                              |                                                                                                    |
|              |                                                              |                                                                                                    |
|              |                                                              |                                                                                                    |
|              |                                                              |                                                                                                    |
|              |                                                              |                                                                                                    |
|              |                                                              |                                                                                                    |
|              |                                                              |                                                                                                    |
|              |                                                              |                                                                                                    |
|              |                                                              |                                                                                                    |
|              |                                                              |                                                                                                    |

Mac

- Windows
- Linux

Close Preferences. Select the Plug-ins tab at the bottom of IGB.

• There is a Launch App Manager button.

| Selection Info | Sliced View | External View | Piug-Ins |
|----------------|-------------|---------------|----------|
|                |             |               |          |
|                | Laund       | h App Manager |          |
|                |             |               |          |

- Windows
- Linux

### Click Launch App Manager.

- The IGB App Manager opens and contains apps similar to those shown below.
  - Note: Before selecting any of the plugins at the left, the area at the right is blank. The letter/color for any plugins that are present in both the default set and the test repository will change. By default it is a B for BioViz. If you name the test repository "Test" then they all change to a "T". (UPDATE IMAGE)

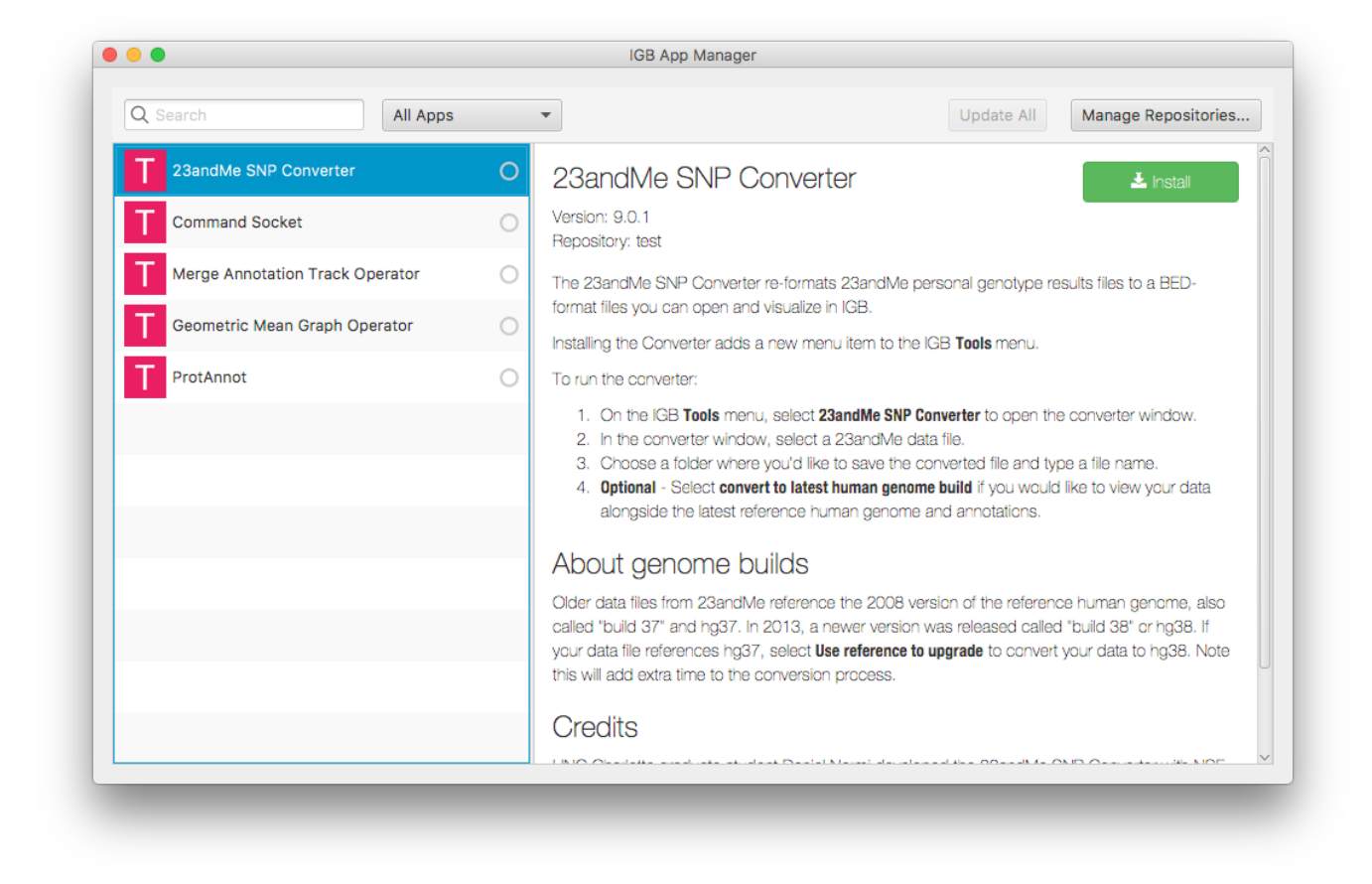

#### Mac

- Windows
- Linux

Select Manage Repositories...

• The App Repositories tab in Preferences opens.

| nno  | tation Label Font Other Option | s Toolbar | Data Sources | Tracks    | Track Defaults     | App Repositories    | Cache |              |  |
|------|--------------------------------|-----------|--------------|-----------|--------------------|---------------------|-------|--------------|--|
| lugi | n Repositories                 |           |              |           |                    |                     |       |              |  |
|      | Name                           |           |              |           | URL                |                     |       | Enabled      |  |
| 2    | BioViz                         |           |              | http      | p://bioviz.org/igb | oserver             |       | $\checkmark$ |  |
| e.   | BioViz development             |           |              | http://e  | eos.transvar.org   | /igb_plugins        |       |              |  |
| 2    | Release Candidate Plugin Rep   | 0         | http://eo    | s.transva | ar.org/igb_releas  | se_candidate_plugir | ns/   |              |  |
|      |                                |           |              |           |                    |                     |       |              |  |
|      |                                |           |              |           |                    |                     |       |              |  |

Mac

Windows

Linux

- 1. Select the checked checkbox in the Enabled column to disable the MergeAnnot app repository.
- Ensure the BioViz app repository is enabled, and then click Done.
   Select the Plug-ins tab at the bottom of IGB and launch the IGB App Manager again.
- The available **BioViz** apps are listed and the color of the "Merge Annotation Track Operator" app's icon changes to indicate that the **MergeAnnot** app repository isn't being used **(UPDATE IMAGE)**:

| Update All Manage Repositoria Manage Repositoria |
|--------------------------------------------------|
| 0                                                |
| 0                                                |
| 0                                                |
|                                                  |
| 0                                                |
| 0                                                |
| 0                                                |
| 0                                                |
| 0                                                |
| 0                                                |
|                                                  |

 Mac 

- Windows
- Linux

Install the Geometric Mean app by selecting it from the list and clicking Install.

• The Install button toggled to read Uninstall and there is a green dot next to the Geometric Mean app to indicate an installed status.

|                               |   |                                                  | Update All | Manage Repositories. |
|-------------------------------|---|--------------------------------------------------|------------|----------------------|
| Geometric Mean                | • | Geometric Mean                                   |            | 🛍 Uninstall          |
| B Parent Operators            | 0 | Version: 9.0.0<br>Repository: BioViz development |            |                      |
| B Find Annotations            | 0 | com.affymetrix.geometric-mean                    |            |                      |
| B Command Socket              | 0 |                                                  |            |                      |
| B Combine Annotation Operator | 0 |                                                  |            |                      |
| B Overlap Annotation Operator | 0 |                                                  |            |                      |
| B sampleSelection             | 0 |                                                  |            |                      |
| B searchModeSymetryFilter     | 0 |                                                  |            |                      |
| B talleyHandler               | 0 |                                                  |            |                      |
|                               |   |                                                  |            |                      |

- Close the IGB App Manager.
   View the Log by selecting Help > Show Log.
- A logging statement confirms that the Geometric Mean app was installed correctly.

| ▲ IGB Console                                                                                                    | -                                                                                                    |                                                                      | × |
|----------------------------------------------------------------------------------------------------|----------------------------------------------------------------------------------------------------|----------------------------------------------------------------------|---|
| 10:14:23:975 INFO org.amdatu.remote.AbstractComponent - Kenroved remote endpoint re<br>10:14:23.976 INFO org.amdatu.remote.AbstractComponent - Importable endpoint re<br>10:14:25:303 INFO org.amdatu.remote.AbstractComponent - Adding remote endpoint<br>10:14:25:304 INFO org.amdatu.remote.AbstractComponent - Importable endpoint at<br>10:19:45:469 INFO c.a.genometry.util.ServerUtils - STOPWATCH METRICS for create<br>10:19:45:889 INFO c.a.igb.view.load.GeneralLoadUtils - Loaded TAIR10 mRNA in 4<br>10:20:06:850 INFO o.l.igb.plugin.manager.JSLogger -<br>10:20:07:772 INFO o.l.i.p.manager.BundleActionManager - Installed app: com.affym<br>10:20:07:784 INFO com.affymetrix.igb.IGB - bundle com.affymetrix.geometric-mean; | point: {component.id<br>emoved: {component.id=1<br>dded: {component.id=<br>eSymLoader 1.151<br>16.9 ms<br>etrix.geometric-mea<br>9.0.0 installed | 1-104, con<br>t.id=164, c<br>64, compo<br>d=164, con<br>s<br>m,9.0.0 |   |
|                                                                                                    |                                                                                                    | 1                                                                    |   |
|                                                                                                    | Copy To Clipboard                                                                                                    | Clos                                                                 | e |

- Windows
- Linux
- Launch the IGB App Manager again.
   Uninstall the Geometric Mean app by clicking the Uninstall button.
- The Uninstall button now reads Install and the green dot next to the Geometric Mean app is now gone.

| ob App Manager              |       |                                                  |            | -      |           |      |
|-----------------------------|-------|--------------------------------------------------|------------|--------|-----------|------|
| t Search All Ap             | ops 👻 | •                                                | Update All | Manage | Repositor | ries |
| Geometric Mean              |       | Geometric Mean                                   |            | ±      | Install   |      |
| Parent Operators            | 0     | Version: 9.0.0<br>Repository: BioViz development |            |        |           |      |
| Find Annotations            | 0     | com.affymetrix.geometric-mean                    |            |        |           |      |
| Command Socket              | 0     |                                                  |            |        |           |      |
| Combine Annotation Operator | 0     |                                                  |            |        |           |      |
| Overlap Annotation Operator | 0     |                                                  |            |        |           |      |
| sampleSelection             | 0     |                                                  |            |        |           |      |
| searchModeSymetryFilter     | 0     |                                                  |            |        |           |      |
| talleyHandler               | 0     |                                                  |            |        |           |      |

- Mac
- Windows
- Linux

## Close the IGB App Manager and open the Log.

• A logging statement confirms that the Geometric Mean app was uninstalled correctly.

| 🕌 IGB Console                                                                                                    | -                                                                    |                                                         | ×           |                                                                                                    |
|----------------------------------------------------------------------------------------------------|----------------------------------------------------------------------|---------------------------------------------------------|-------------|----------------------------------------------------------------------------------------------------|
| 10:14:25:303 INFO org.amdatu.remote.AbstractComponent - Importable endpoint removed. {component - 10:14:25:303 INFO org.amdatu.remote.AbstractComponent - Adding remote endpoint added: {component - 10:14:25:304 INFO org.amdatu.remote.AbstractComponent - Importable endpoint added: {component - 10:19:45:469 INFO c.a.genometry.util.ServerUtils - STOPWATCH METRICS for createSymLoader 10:19:45:889 INFO c.a.igb.view.load.GeneralLoadUtils - Loaded TAIR10 mRNA in 416.9 ms 10:20:06:850 INFO o.l.igb.plugin.manager.JSLogger - 10:20:07.772 INFO o.l.i.p.manager.BundleActionManager - Installed app: com.affymetrix.geometri 10:22:07.408 INFO o.l.i.p.manager.BundleActionManager - Uninstalled app: com.affymetrix.geometric-mean;9.0.0 installed | iponeni<br>nt.id=16<br>nent.id<br>1.151 s<br>ic-mear<br>d<br>etric-m | ng=104,<br>64, comp<br>=164, co<br>n,9.0.0<br>ean,9.0.1 | oone<br>omp | A construction of the second second se |
|                                                                                                    |                                                                      |                                                         | •           | ]                                                                                                    |
| Copy To Clip                                                                                                    | board                                                                | CI                                                      | lose        |                                                                                                    |

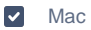

Windows

| Linux |
|-------|
|-------|

Launch the IGB App Manager again and install the ProtAnnot app.

• The Install button toggled to read Uninstall and there is a green dot next to the ProtAnnot app in the list to indicate an installed status.

| 23andMe SNP Converter             | 0 | ProtAnnot 💼 Uninstall                                                                                                    |
|-----------------------------------|---|----------------------------------------------------------------------------------------------------|
| Command Socket                    | 0 | Version: 9.0.0<br>Repository: BioViz                                                                                                    |
| B Merge Annotation Track Operator | 0 | ProtAnnot is a protein annotation viewer implemented in Java that displays protein annotations in th                                                           |
| B Geometric Mean Graph Operator   | 0 | context of the genomic sequence, making it easy<br>to see how alternative mRNA structures affect the various protein products encoded at a locus.              |
| ProtAnnot                         | • | ProtAnnot is developed in the Loraine Lab, part of the Bioinformatics and Genomics Department at<br>University of North Carolina at Charlotte.                 |
|                                   |   | Starting ProtAnnot                                                                                                    |
|                                   |   | Once installed, you can open ProtAnnot in IGB by selecting one or more gene models on the same strand of DNA and selecting <b>Tools &gt; Start ProtAnnot</b> . |
|                                   |   |                                                                                                    |
|                                   |   |                                                                                                    |
|                                   |   |                                                                                                    |
|                                   |   |                                                                                                    |
|                                   |   |                                                                                                    |

- Windows
- Linux

Close the IGB App Manager and click Tools.

• A new Start ProtAnnot option appears in the Tools menu.

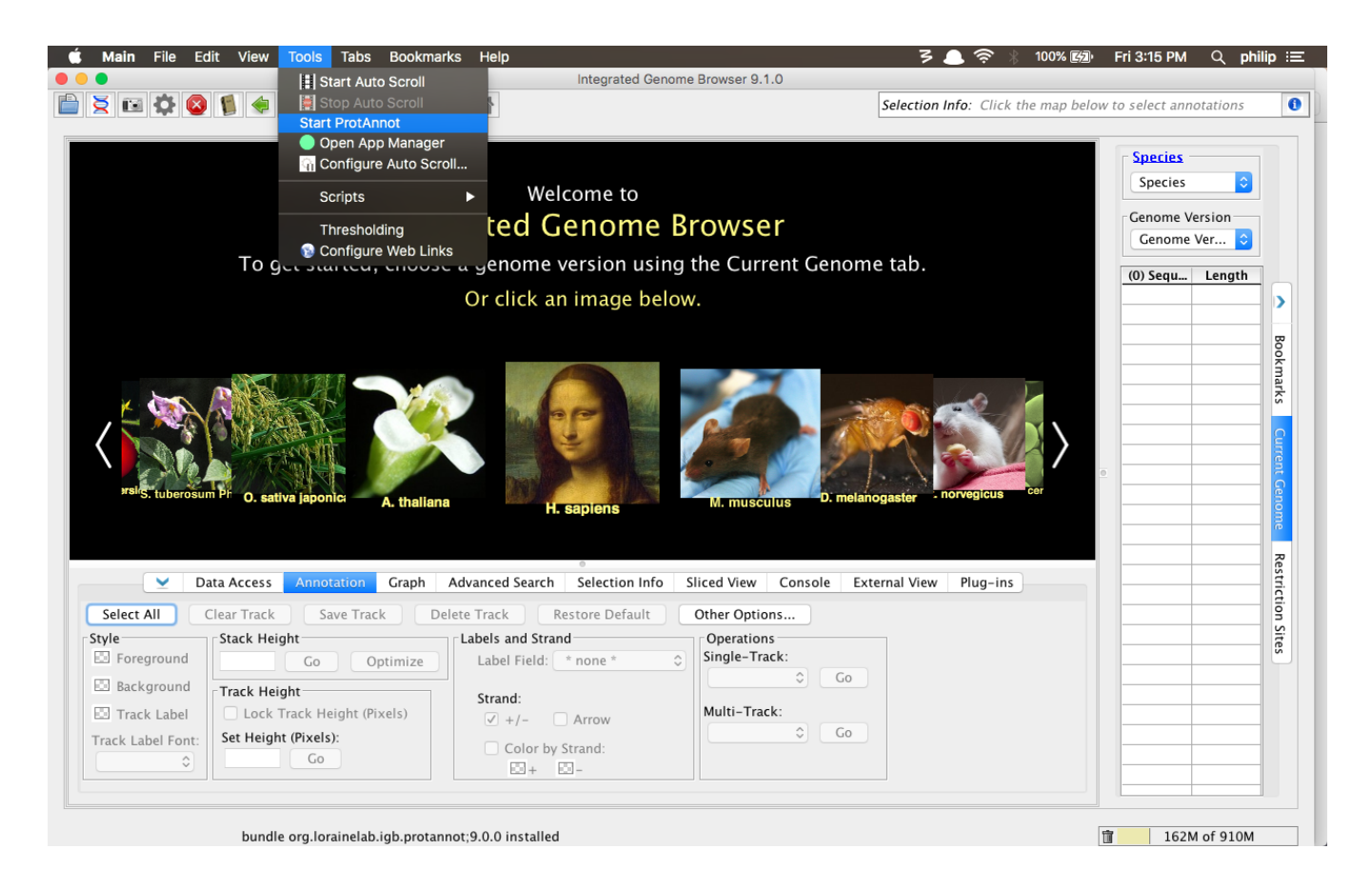

- Mac
- Windows
- Linux
- 1. Launch the IGB App Manager again.
- 2. Uninstall the ProtAnnot app.
- 3. Close the IGB App Manager.
- 4. Click Tools.
- The Start ProtAnnot option has disappeared from the Tools menu.

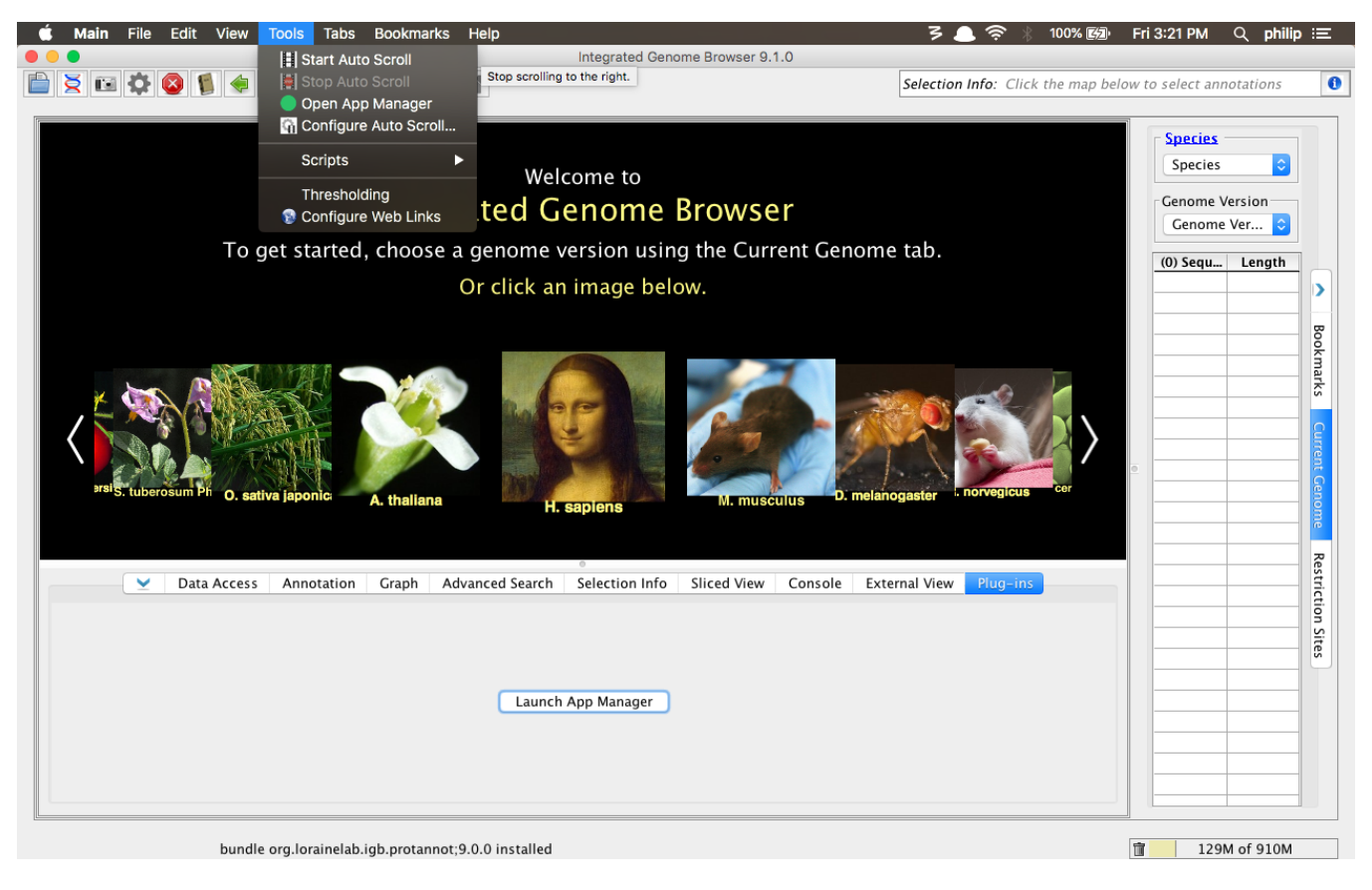

- Mac
- Windows
- Linux

Click Open App Manager in the Tools menu.

• The IGB App Manager opened.

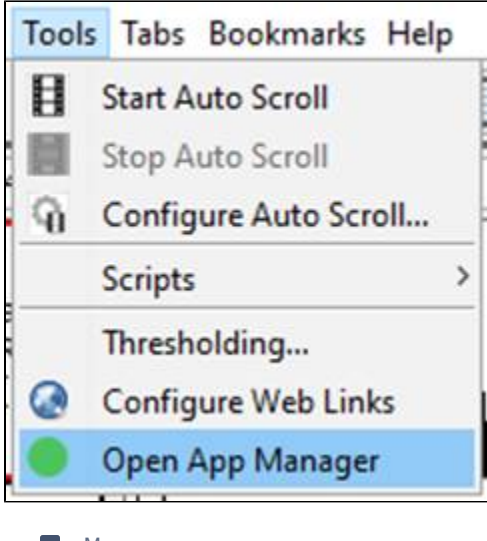

- Mac
- Windows
- Linux

Select the Command Socket app from the list.

• The **Command Socket** app contains content in the App Manager that provides additional details about the app (this ensures that the **IGB App Manager** is using the README files appropriately).

| 📓 IGB App Manager             | - 🗆 ×                                                                                                    |
|-------------------------------|----------------------------------------------------------------------------------------------------|
| Q Search All Apps             | Update All     Manage Repositories                                                                                                    |
| B Geometric Mean              | Command Socket                                                                                                    |
| B Parent Operators            | Version: 9.0.0<br>Repository: BioViz development                                                                                                    |
| B Find Annotations            | The IGB Command Socket App opens up a socket on port 7084 for receiving scripting                                                                                             |
| B Command Socket              | commands. This feature can be useful for orchestrating IGB scripting commands for bash scripts or for interfacing with languages like R.                                      |
| B Combine Annotation Operator | Example Bash Script for looping through a list of genomic coordinates and exporting an image<br>from the Integrated Genome Browser using the 'Command Socket' plugin          |
| B Overlap Annotation Operator | #1/bin/sh                                                                                                    |
| B sampleSelection             | <pre>* This script requires the command socket plugin be enabled from the plugins ' tab locationsOfInterest=('chr1:2,246,108-2,271,426' 'chr2:9,488,819-9,531,295' 'chr</pre> |
| B searchModeSymetryFilter     | 3:8,407,934-8,454,574')                                                                                                    |
| B talleyHandler               | <pre>function igbCommand(){     echo "\$1"   ncat 127.0.0.1 7084 }</pre>                                                                                                    |
|                               | <pre>igbCommand 'genome A_thaliana_Jun_2009'</pre>                                                                                                    |
|                               | sleep 0.5                                                                                                    |
|                               | <pre>for i in "\${locationsOfInterest[@]}" do</pre>                                                                                                    |
|                               | done<br>C >                                                                                                    |

Mac

Windows

Linux

1. Install the Command Socket app.

2. Click Manage Repositories... and remove checks from the checkboxes for all of the app repositories.

• The **Command Socket** app is still installed (indicated with a green dot next to the app) and the letter next to the app's name has changed to an "L" (indicating that the app is now installed locally, not from a repository).

| ፊ IGB App Manager |            |            | - 0          |
|-------------------|------------|------------|--------------|
| Q Search          | All Apps 👻 | Update All | Manage Repos |
| L Command Socket  | •          |            |              |
|                   |            |            |              |
|                   |            |            |              |
|                   |            |            |              |
|                   |            |            |              |
|                   |            |            |              |
|                   |            |            |              |
|                   |            |            |              |
|                   |            |            |              |

- Mac
- Windows
- Linux
- The IGB App Manager only lists installed apps.
- Mac
- Windows
- Linux

Click Manage Repositories... and remove all of the app repositories from the App Repositories table by selecting the repository and clicking Remove. Click Done.

• The IGB App Manager still only displays the Command Socket app.

| 🚳 IGB App Manager |            |            | - 0                |
|-------------------|------------|------------|--------------------|
| Q Search          | All Apps 👻 | Update All | Manage Repositorie |
| L Command Socket  | •          |            |                    |
|                   |            |            |                    |
|                   |            |            |                    |
|                   |            |            |                    |
|                   |            |            |                    |
|                   |            |            |                    |
|                   |            |            |                    |
|                   |            |            |                    |
|                   |            |            |                    |

- Mac
- Windows
- Linux

Finally, uninstall the **Command Socket** app by selecting it and clicking **Uninstall**.

• The IGB App Manager appears empty.

| 🔬 IGB App Manager |   |            | - 🗆 ×               |
|-------------------|---|------------|---------------------|
| Q Search All Apps | • | Update All | Manage Repositories |
|                   |   |            |                     |
|                   |   |            |                     |
|                   |   |            |                     |
|                   |   |            |                     |
|                   |   |            |                     |
|                   |   |            |                     |
|                   |   |            |                     |
|                   |   |            |                     |
|                   |   |            |                     |

- Mac
- Windows
- Linux